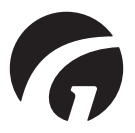

SE.....Guldmann Service och Information Konsol v. 1.3.0

Brukarmanual - ver. 7.00

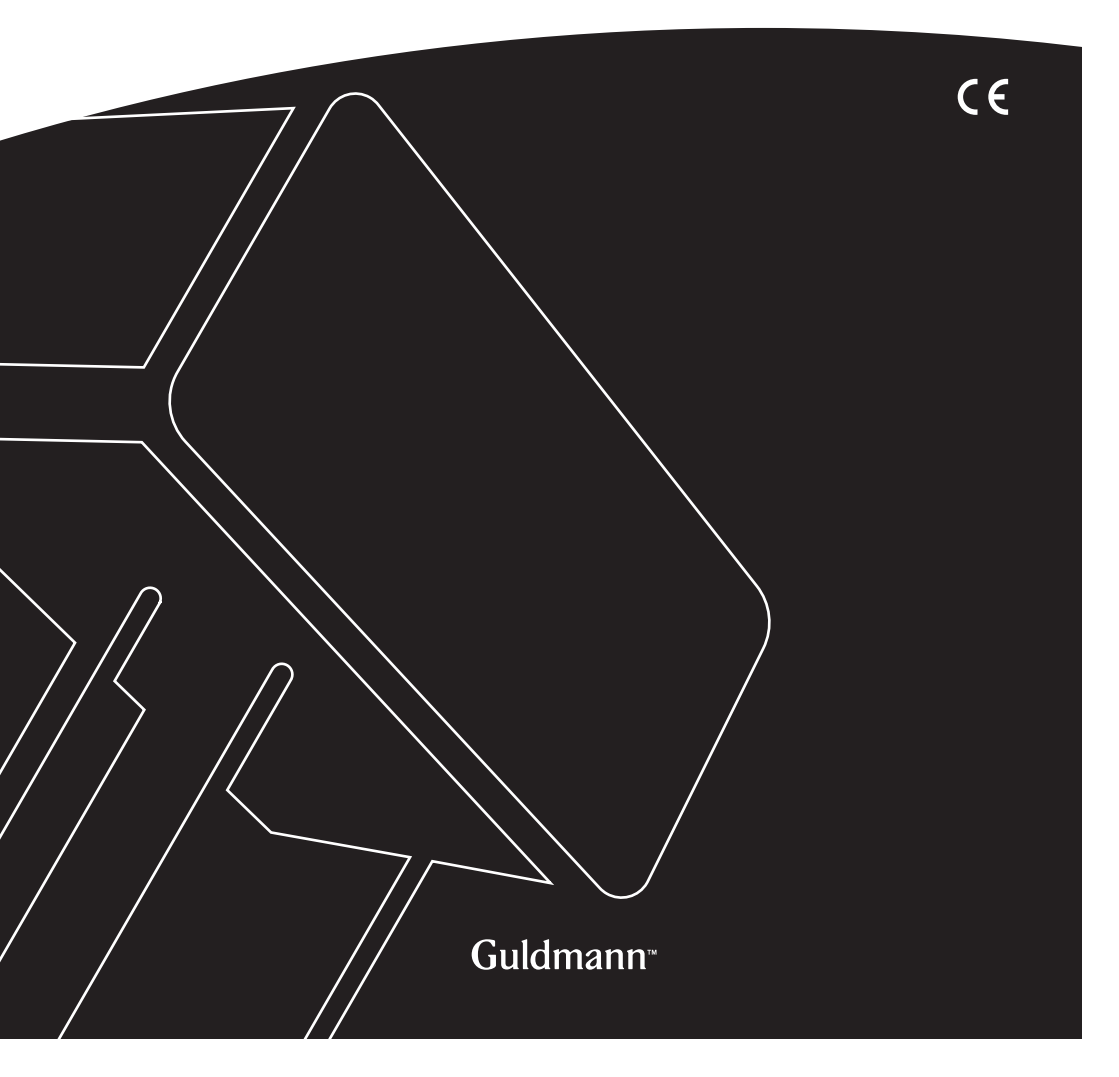

# Guldmann Service och Information Konsol

Artikelnummer: 550640

| 1.0 | . Programinstallation                      | 3 |
|-----|--------------------------------------------|---|
| 2.0 | Köra programmet för första gången          | 4 |
| 2.1 | . Installera USB-drivrutinen               | 4 |
| 2.2 | . Ansluta lyften                           | 4 |
| 3.0 | CLM modul                                  | 6 |
| 3.1 | Allmän information                         | ô |
| 3.2 | Total livstidsaktivitet                    | 6 |
| 3.3 | Statistik                                  | 6 |
| 3.4 | . Importera CLM-data till Excel-kalkylblad | 3 |
| 4.0 | Servicemodul                               | 0 |
| 4.1 | Generell information                       | С |
| 4.2 | Total livstidsaktivitet                    | С |
| 4.3 | Serviceinformation                         | 1 |

Programinstallation

Kör installationsguiden.

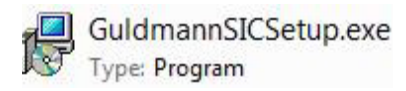

| Setup    |                                                                           |
|----------|---------------------------------------------------------------------------|
|          | Wellcome to the Guldmann SIC<br>Software Setup Wizard                     |
|          | This will install the Guldmann SIC Software on your<br>computer.          |
|          | It is recommende that you close all other applications before continuing. |
| <b>7</b> | Click Next to continue, or Cancel to exit Setup.                          |
|          |                                                                           |
|          |                                                                           |
|          | Next > Cancel                                                             |

Om du är en certifierad Guldmann-tekniker väljer du installationsalternativet **"Tekniker version"**, vilket innebär att du får tillgång till avancerade funktioner i programmet. För att du ska kunna använda det här alternativet måste du ha en särskild aktiveringskod. Kontakta Guldmann för mer information om hur du får tillgång till koden.

# 2.0 Köra programmet för första gången

# 2.1 Installera USB-drivrutinen

Innan du kan köra programmet för första gången måste du installera USB-drivrutinen.

1. Leta rätt på USB-drivrutinen i mappen \Guldmann\Guldmann Service and Information Console\Drivers.

# 2.2 Ansluta lyften

1. Anslut lyften till datorn med anslutningskabeln. Guldmann artikelnummer 550641.

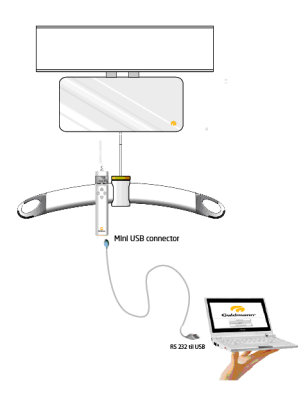

- 2. Aktivera lyften med lyftens handreglage.
- 3. Kör programmet Guldmann Service and Information Console.
- 4. Välj installationstyp och välj sedan
  - a. Enheter (kilogram eller lbs)
  - b. Serieport (välj från listan)
  - c. Språk

| 😚 Guldmann Service And I | information Console  |               |                 |                     | _ <b>_</b> X |
|--------------------------|----------------------|---------------|-----------------|---------------------|--------------|
|                          | Service              | Hoist updates | Advanced tools  | Setup               | 🧑 Guldmann   |
| Set units                |                      |               | Internet update |                     |              |
|                          | kilogram 🔽           |               | Download        | firmware and softwa | re updates   |
| Serial port              |                      |               |                 |                     |              |
|                          | None<br>COM3<br>COM4 |               |                 |                     |              |
| Language                 | COM5<br>COM12        |               |                 |                     |              |
|                          | English 💟            |               |                 |                     |              |
|                          |                      |               |                 |                     |              |
| Identifying hoist 10%    |                      | _             | Hoist S/N:      |                     | Build 191    |

5. Efter anslutning till lyften är programmet redo att användas. Om inte, starta om programmet.

Beroende på vilken lyftmodell som används finns olika funktioner tillgängliga.

# Tillgängliga funktioner

| Funktion           | Tekniker | Assistent    |
|--------------------|----------|--------------|
| CLM                | (√)      | (√)          |
| Service            |          | (√)          |
| Uppdatera lyft     |          |              |
| Avancerade verktyg |          |              |
| Setup              |          | $\checkmark$ |

 $(\sqrt{})$ , beroende på lyftens konfiguration.

# 3.0 CLM modul

CLM-modulen är bara tillgänglig om den anslutna lyften har stöd för CLMfunktionalitet. Om den är tillgänglig kan vissa ändringar göras.

# 3.1 Allmän information

#### Uppdatera tid

Med den här knappen ändrar du lyftens tid- och datuminställningar till de värden som hämtas från datorns klocka. Lyftens datum och klockslag används för registrering av lyft.

#### Ändra lyft-ID

Den här knappen används för att ändra lyftens ID. Lyftens ID kan ses i handkontrollen om CLM modul är installerad.

# 3.2 Total livstidsaktivitet

De här räknarna sammanställer information om hur lyften har använts sedan den första installationen.

# 3.3 Statistik

De här räknarna visar information om hur mycket lyften har använts sedan räknarna senast nollställdes. Se nedan

#### Nollställ statistik

Den här knappen återställer alla räknare till 0. CLM-loggen påverkas inte.

#### Ladda ner CLM-logg

Med den här knappen hämtar du lyftens CLM-data. Loggen lagras i programmappen för Guldmann Service and Information Console. Mappen är som standrad: C:\Users\"Username"\AppData\Roaming\Guldmann\Guldmann Service and Information Console

För att enkelt hitta mappen skriv in sökvägen ovan i ett windows fönster.

| C:\Users\"User         | name"\AppData\Roaming\Guldn                                                          | nann\Guldmann Service ar                                                                         | nd Information Co                        | nsole 🔻 🌩 Search Libraries   |         | × |
|------------------------|--------------------------------------------------------------------------------------|--------------------------------------------------------------------------------------------------|------------------------------------------|------------------------------|---------|---|
| Organize 👻 New library |                                                                                      |                                                                                                  |                                          |                              | s • 🖬 ( | 0 |
| 🚖 Favorites            | Libraries<br>Open a library to see                                                   | your files and arrange ther                                                                      | n by folder, date, i                     | and other properties.        |         |   |
| ز Libraries            | Name                                                                                 | Date modified                                                                                    | Туре                                     | Size                         |         |   |
| 👫 Computer 🗣 Network   | <ul> <li>☐ Documents</li> <li>J Music</li> <li>S Pictures</li> <li>Videos</li> </ul> | 22-05-2013 08:39<br>22-05-2013 08:39<br>22-05-2013 08:39<br>22-05-2013 08:39<br>22-05-2013 08:39 | Library<br>Library<br>Library<br>Library | 4 KB<br>4 KB<br>4 KB<br>4 KB |         |   |
| 4 items                |                                                                                      |                                                                                                  |                                          |                              |         |   |

Rensa CLM logg Den här knappen rensar CLM datan.

| Guldmann Service Ar   | d Information Console | -               | Terrest State                    |               |
|-----------------------|-----------------------|-----------------|----------------------------------|---------------|
| CLM                   | Service               | Hoist updates   | Advanced tools Setup             | 🧑 Guldmann    |
| General info          |                       |                 | Life span activity               |               |
| Date and time         | 2013.06.13 14:40      | Update time     | Total lifts                      | 0             |
| Hoist type            | GH3+ 350 122 1111     |                 | Normal lifts (1 meter - 85 kg)   | 0             |
| Hoist ID              | Testhejs 2012         | Set hoist ID    | Lifts exceeding 150 kg           | 0             |
|                       |                       |                 | Overloads                        | 0             |
| Normal lifts (1 meter | - 85 kg) since reset  | 0               |                                  |               |
| Normal lifts (1 meter | - 85 kg) since reset  | 0               |                                  |               |
| Overloads since res   | et                    | 0               |                                  |               |
| Total lifts last week |                       | 2               |                                  |               |
| Averages lifts per w  | eek                   | 7               |                                  |               |
| Number of weighing    | 5                     | 0               |                                  |               |
| Reset Statistic       | Download CLM log      | Clear CLM log   |                                  |               |
| nline - COM12         | GH                    | 3+ 350 122 1111 | Hoist S/N: 005520000022008063000 | 000 Build 191 |

# Importera CLM-data till Excel-kalkylblad

CLM datan lagras i en mapp nämnd "CLM LOG". Mappen ligger som standrad i "Guldmann Service and Information konsol " program mapp. Varje lyft kommer automatiskt skapa en undermapp benämnd efter lyftens serienr. Informationen kan importeras till andra program, till exempel till Microsoft Excel.

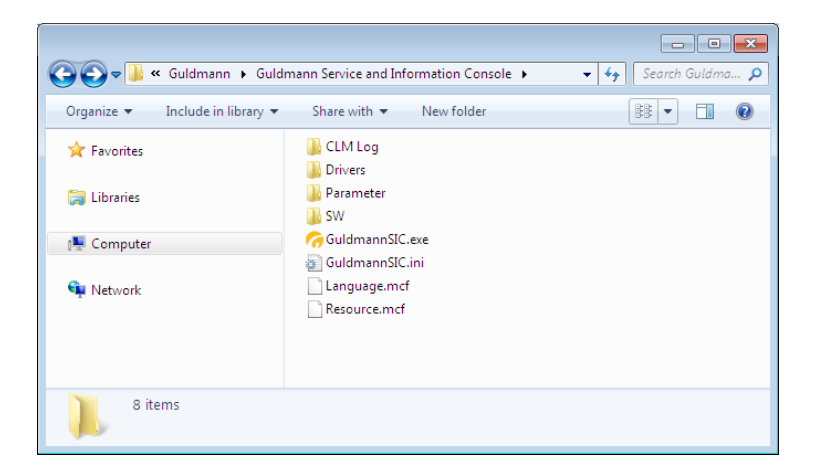

1. Starta Excel

3.4

- 2. Klicka på "Arkiv" "Öppna"
- 3. Klicka på Alla filer (\*.\*) i rutan Filformat
- 4. Markera den aktuella loggfilen.

| <b>X</b> | 🚽 🤊 • (*          | *   <del>-</del> |              | _              |                |       | _              |          | _           | Log1.csv -   | Microsoft Exce |         |
|----------|-------------------|------------------|--------------|----------------|----------------|-------|----------------|----------|-------------|--------------|----------------|---------|
| F        | iler Start        | side Inc         | isæt Sic     | lelayout       | Formler        | Data  | Gennemse       | Vis      |             |              |                |         |
| r d      | 🗎 👗 Klip          |                  |              |                |                | = _ ( | ~              | <b>.</b> |             |              |                |         |
|          | Kopie             | r •              | alibri       | * 11           | * A A          | - = [ | <b>=</b> **/`` | - Ombi   | yd tekst    | Standard     | Ÿ              |         |
| Sa       | et<br>d 👻 🍼 Forma | tpensel I        | F <i>K</i> U | r 🔤 🔻          | 🗞 - <u>A</u> - | ≣≣    | ■ 律 律          | Flet o   | g centrer 👻 | <b>9</b> - % | 000 50 500     | Betin   |
|          | Udklipsholder     | - G              | S            | krifttype      | Gi.            |       | Juster         | ing      | 5           | Ta           | E Gr           | Torniac |
|          | F4                | -                | (-           | f <sub>x</sub> |                |       |                |          |             |              |                |         |
|          | А                 | В                | С            | D              | E              | F     | G              | н        | 1           | J            | K              | L       |
| 1        | Hoist ID: Te      | sthejs 201       | 2            |                |                |       |                |          |             |              |                |         |
| 2        | Date              | Time             | Duration     | Weight         | Height         |       |                |          |             |              |                |         |
| 3        | 30-05-2013        | 11:18:01         | 2            | 305,9          | 15             |       |                |          |             |              |                |         |
| 4        | 30-05-2013        | 11:19:18         | 18           | 82,4           | 111            |       | 1              |          |             |              |                |         |
| 5        | 01-01-2012        | 10:01:45         | 5            | 82,6           | 33             |       |                |          |             |              |                |         |
| 6        | 01-01-2012        | 10:04:19         | 1            | 83,6           | 10             |       |                |          |             |              |                |         |
| 7        | 01-01-2012        | 10:05:10         | 3            | 82,6           | 22             |       |                |          |             |              |                |         |
| 8        | 01-01-2012        | 10:15:13         | 1            | 82,5           | 10             |       |                |          |             |              |                |         |
| 9        | 01-01-2012        | 10:16:29         | 1            | 83,2           | 8              |       |                |          |             |              |                |         |
| 10       | 01-01-2012        | 10:26:03         | 3            | 82,4           | 18             |       |                |          |             |              |                |         |
| 11       | 01-01-2012        | 10:32:46         | 1            | 82,9           | 7              |       |                |          |             |              |                |         |
| 12       | 01-01-2012        | 10:33:14         | 3            | 83,6           | 18             |       |                |          |             |              |                |         |
| 13       | 01-01-2012        | 10:33:26         | 5            | 81,9           | 30             |       |                |          |             |              |                |         |
| 14       | 01-01-2012        | 10:33:37         | 3            | 83,2           | 18             |       |                |          |             |              |                |         |
| 15       | 01-01-2012        | 10:33:46         | 3            | 82,3           | 18             |       |                |          |             |              |                |         |
| 16       | 01-01-2012        | 10:40:25         | 1            | 3,6            | 8              |       |                |          |             |              |                |         |
| 17       | 01-01-2012        | 10:45:14         | 3            | 2,5            | 17             |       |                |          |             |              |                |         |
| 18       | 01-01-2012        | 10:46:05         | 1            | 82,9           | 5              |       |                |          |             |              |                |         |
| 19       | 01-01-2012        | 10:46:20         | 1            | 84,8           | 6              |       |                |          |             |              |                |         |
| 20       | 01-01-2012        | 10:46:36         | 1            | 82,9           | 5              |       |                |          |             |              |                |         |
| 21       | 01-01-2012        | 10:46:49         | 1            | 84,2           | 7              |       |                |          |             |              |                |         |
| 22       | 01-01-2012        | 10:46:58         | 1            | 83             | 6              |       |                |          |             |              |                |         |
| 23       | 01-01-2012        | 10:47:12         | 1            | 83,2           | 9              |       |                |          |             |              |                |         |
| 24       | 10-06-2013        | 16:04:49         | 3            | 130,4          | 13             |       |                |          |             |              |                |         |
| 25       | 10-06-2013        | 16:05:09         | 1            | 18,5           | 8              |       |                |          |             |              |                |         |
| H ·      | () ⊢ ⊢ Loai       | / <b>*</b> ] /   |              |                |                |       |                |          |             |              |                |         |
| Kla      | r j               |                  |              |                |                |       |                |          |             |              |                |         |

Den importerade informationen visas i följande format:

Kolumn A: lyftdatum Kolumn B: lyfttid Kolumn C: lyftets längd i sekunder Kolumn D: lyftets vikt i kg Kolumn E: lyftets höjd i cm

#### Observera!

Den inbyggda vågen i GH3+ är inte godkänd för att avgöra massa och vikt för medicinska ändamål, inklusive vägning av patienter i samband med hälsokontroller, diagnoser och behandling.

(Villkoren för vägning i medicinskt syfte specificeras i enlighet med EG-direktiv 90/384).

Vikt som visas i CLM programmet kan endast användas som indikation där lyften har en integrerad våg (våg cell).

Om lyften ej har en integrerad våg är vikten beräknad från kraft användningen under ett lyft.

#### 4.0 Servicemodul

Servicemodulen är bara tillgänglig för en certifierad tekniker som blivit tilldelad åtkomst.

| Guldmann Service And Ir   | nformation Console |                                        |                                          |                 |                  |
|---------------------------|--------------------|----------------------------------------|------------------------------------------|-----------------|------------------|
| CLM                       | Service            | Hoist updates                          | Advanced tools                           | Setup           | 🧑 Guldmann       |
| General info              |                    |                                        | Life span activity                       |                 |                  |
| Date and time             | 2013.06.25 08:46   | Update time                            | Total lifts                              |                 | 0                |
| Hoist type                | GH3+ 350 122 1111  |                                        | Normal lifts (1 meter - 85 kg)           |                 | 0                |
|                           |                    |                                        | Lifts exceeding 150 kg                   |                 | 0                |
|                           |                    |                                        | Overloads                                |                 | 0                |
| Timing belt<br>Battery    | 0/20000<br>0/10000 | Timing belt changed<br>Battery changed | Next service<br>Lifts since last service |                 | 2014.12.09       |
|                           |                    |                                        | Normal lifts (1 meter - 85 kg)           |                 | 0                |
| Errors                    |                    |                                        | Lifts exceeding 150 kg                   |                 | 0                |
| Low battery warnings      |                    | 0                                      | Overloads                                |                 | 0                |
| Critical low battery warn | ings               | 0                                      |                                          |                 | Service complete |
| Hoist errors              |                    | 0                                      |                                          |                 |                  |
|                           |                    | Reset warnings                         |                                          |                 |                  |
| ine - COM12               | GH                 | 3+ 350 122 1111                        | Hoist S/N: 005520000                     | 022008063000000 | Build 191        |

# 4.1 Generell information

#### Uppdatera tid

Med den här knappen ändrar du lyftens tid- och datuminställningar till de värden som hämtas från datorns klocka. Lyftens datum och klockslag används för registrering av lyft.

#### Lyftmodell/typ

Vilken typ av lyft som är ansluten.

# 4.2 Total livstidsaktivitet

De här räknarna sammanställer information om hur lyften har använts sedan den ursprungliga installationen.

#### Lyftbandsräknare och knappen "Byte band"

Den här räknaren ger information om lyftbandets förväntade återstående livslängd.

# Räknarformat:

Antal lyft som gjorts med det aktuella lyftbandet/lyftbandets förväntade livslängd. Lyftbandet bör bytas ut om antalet lyft med det aktuella bandet börjar närma sig lyftbandets förväntade livslängd.

# Kamremsräknare

Den här räknaren ger information om kamremmens förväntade livslängd.

# Räknarformat:

Antal lyft gjorda med det aktuella lyftbandet/kamremmarnas förväntade livslängd.

Dessa bör ersättas om antalet lyft med de aktuella kamremmarna börjar närma sig dess förväntade livslängd.

# Batteriräknare

Den här räknaren ger information om batteriets förväntade livslängd.

# Räknarformat:

Byt ut batteriet om antalet gjorda lyft med det aktuella batteriet börjar närma sig dess förväntade livslängd.

# Fel

De här räknarna ger information om hur många fel som uppstått sedan räknaren nollställdes.

# 4.3 Serviceinformation

Dessa datum och räkneverk lämnar information om användandet av lyften.

# Time to care

V. Guldmann A/S Huvudkontor: Graham Bells Vej 21-23A DK-8200 Aarhus N

Tel. +45 8741 3100 Fax +45 8741 3131 info@guldmann.com www.guldmann.com

#### Guldmann Sverige AB

Smålandsgatan 4 S-441 57 Alingsås Tel. +46 0322 55290 Fax +46 0322 55320 info@guldmann.se www.guldmann.se